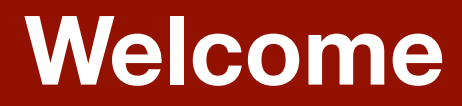

# Searching for Drug Information in Micromedex

Peggy Edwards, AMLS TTUHSC - Preston Smith Library Lubbock, Texas 79430

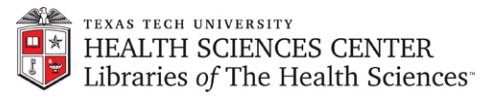

#### 

www.ttuhsc.edu/libraries/

Ċ

Search TTUHSC

ŋ

#### TEXAS TECH UNIVERSITY HEALTH SCIENCES CENTER...

### www.ttuhsc.edu/libraries

| RESOURCES               | 1 Maria                      |                                       |            | RESEARCH TOOLS                   |            |
|-------------------------|------------------------------|---------------------------------------|------------|----------------------------------|------------|
| About the Libraries     |                              |                                       |            | Library Catalog                  |            |
| Site Map                | Librarian                    |                                       | EN.        | Textbooks                        |            |
| Contact the Libraries   | Libraries                    | Evidence Based >>                     | _          | Maximum Simultaneous Use         |            |
| Ask A Librarian         | FACTS AT A GLANCI            |                                       | _          | Subject Guides                   |            |
| Guides & Tutorials      |                              | PubMed                                | ⊒+         | Databases                        |            |
| Distance Students       |                              | CINAHL Plus with Full Text            | ⊡+         | eBooks, Theses, & Di     tations |            |
| EBM OSCE Instruction    |                              |                                       | _          | ▲ eJournals                      |            |
| Library Courses         |                              | Clinical Key 1                        | ⊡+         | Online Multimedia                |            |
| Business Continuity     |                              | EMBASE                                |            | Public (non-TTUHSC) Access       |            |
| Writing Center          |                              |                                       |            | Other Resources                  |            |
| HEALTH SCIENCES         |                              | Entrez                                | ⊒≁         | LIBRARY SERVICES                 |            |
|                         |                              | MICROMEDEX                            | -          | Bibliographic Tools              |            |
| HSC Home                |                              | MICROMEDEX                            |            | Downloads and Printing           | Mouse over |
| Office of the Breekdest |                              | OT Search t                           | ⊡≁         | ✓ Interlibrary Loan (ILL)        |            |
| Compuses                |                              | 0.44                                  |            | Reference Services               | Databacac  |
| Schoole b               |                              | Ovia                                  |            | Purchase Suggestions             | Dalabases  |
| HSC Info For            |                              | Scopus                                | <b>G</b> + | ibrarians @ Your Service         |            |
| Centers & Institutes    | PubMed Journals Cata         |                                       | _          | NEWS OUNCEMENTS                  |            |
| Research                | P                            | TexSnare                              | _          |                                  |            |
| Administration          |                              | Web of Science                        | _          | Ask A Librans                    |            |
| Human Resources         | Search:                      |                                       | _          | Off-campus Login                 |            |
| Libraries •             | C Keywords                   | All Databases >>                      |            | Mobile Resources                 |            |
| Accreditation >         | Popular r                    | esources by school                    |            | Medline Plus                     |            |
| The Daily Dose          |                              | . 🤉 🍋 💼                               |            |                                  |            |
| Emergency Preparedness  |                              | 🗸 🙆 🔰 🖬                               |            | TeamViewerQS 10 - Win            |            |
| Compliance Hotline      | Allied Health Biomedical Med | licine Nursing Pharmacy Public Healt  | th         | TeamViewerQS 10 - Mac            |            |
|                         | w                            | e're social!                          |            | ■ 🛕 NIH Clinical Alerts 🖙        |            |
|                         | f 😏                          |                                       |            | Library Cards                    |            |
|                         | FaceBook Twitter             | News Events Outages                   |            | Ray Online                       | CIICK      |
|                         | 0                            | · · · · · · · · · · · · · · · · · · · |            |                                  |            |
|                         |                              |                                       |            |                                  | MICROMEDEX |
|                         |                              |                                       |            |                                  |            |
|                         |                              |                                       |            |                                  |            |

**Online Institutional Resumes** 

Campus Webmasters | General Policy Information

State of Texas Web Site | SAO Fraud Reporting | DMCA Compliance | Compliance Hotline | Texas Homeland Security | TTUHSC Energy Conservation Report TTUHSC Home | Texas Tech University System | Texas Tech University | Angelo State University

©2012 Texas Tech University Health Sciences Center | All Rights Reserved

#### 

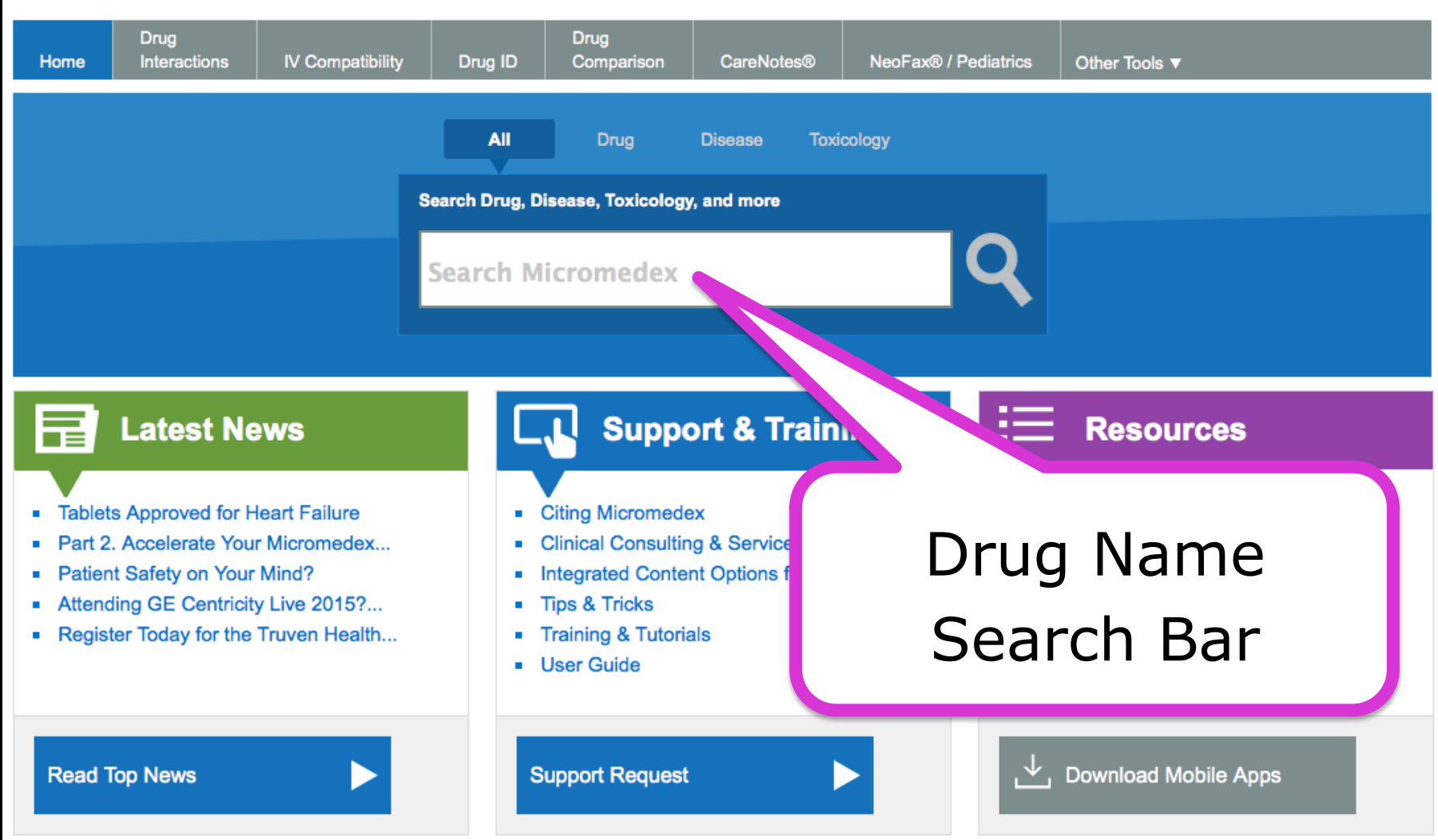

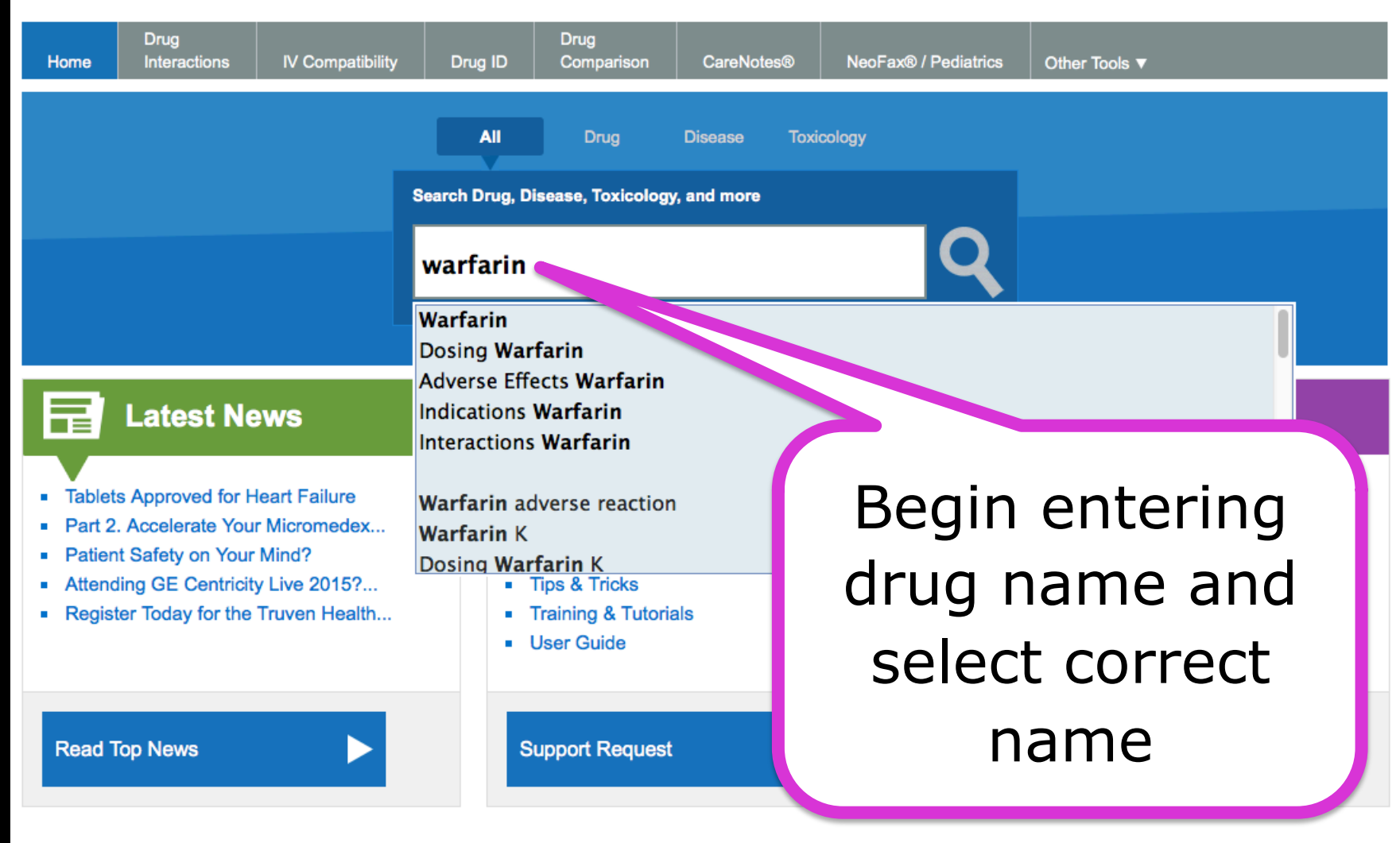

My Subscription | Gateway | Help | Download Center | Logout

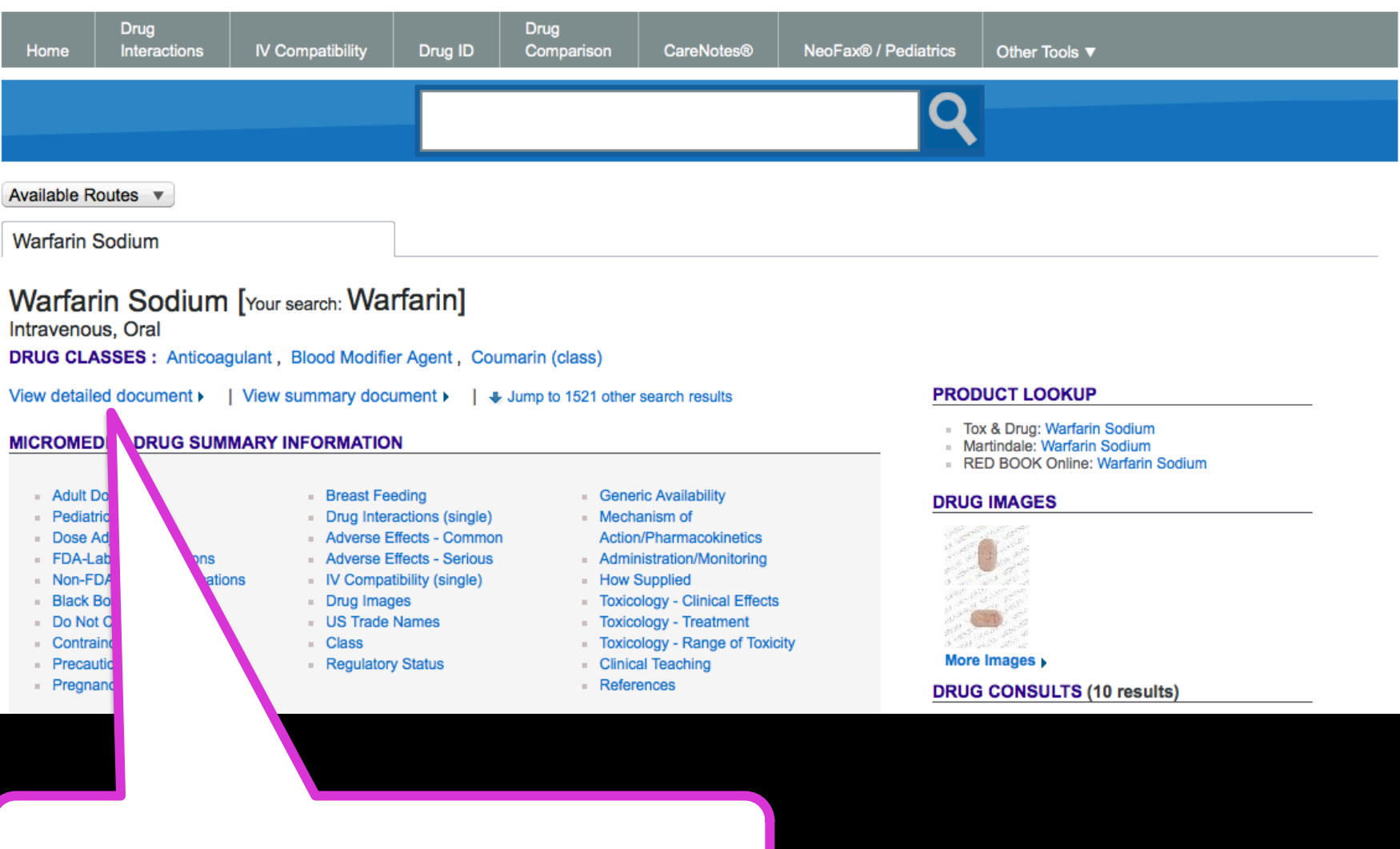

Select detailed document

| Home                                                                                                    | Drug<br>Interactions | IV Compatibility | Drug ID                                                                                                    | Drug<br>Comparison         | CareNotes®           | NeoFax® / Pediatrics | Other Tools ▼              |      |  |  |  |
|----------------------------------------------------------------------------------------------------|----------------------|------------------|----------------------------------------------------------------------------------------------------|----------------------------|----------------------|----------------------|----------------------------|------|--|--|--|
|                                                                                                    |                      |                  | Search                                                                                                    | Micromedex                 |                      | ્                    |                            |      |  |  |  |
| OVERVIEW                                                                                                    | 1                    |                  |                                                                                                    |                            |                      |                      | 🕒 Di di Edito Doctato 🌐 Pr | rint |  |  |  |
| DOSING IN                                                                                                    | FORMATION            | W                | ARFARIN                                                                                                    |                            |                      |                      |                            |      |  |  |  |
| Drug Properties<br>Storage and Stability<br>Adult Dosage<br>Pediatric Dosage                                                                                                    |                      | DR               | DRUGDEX® Evaluations                                                                                                    |                            |                      |                      |                            |      |  |  |  |
| PHARMACO                                                                                                    | OKINETICS            | 30               | VERVIEW                                                                                                    |                            |                      | Jugn                 |                            |      |  |  |  |
| Onset and Duration<br>Drug Concentration Levels<br>ADME                                                                                                    |                      |                  | a) This drug is a<br>Anticoagular                                                                                                    | a member of the foll<br>nt | owing                |                      |                            | l    |  |  |  |
| CAUTIONS                                                                                                    |                      | <b>2)</b> [      | 2) Dosing Information                                                                                                    |                            |                      |                      |                            |      |  |  |  |
| Black Box Warning<br>Contraindications<br>Precautions<br>Adverse Reactions<br>Teratogenicity/Effects in<br>Pregnancy/Breastfeeding<br>Drug Interactions                                                |                      |                  | <ul> <li>a) Warfarin Sodium         <ol> <li>Adult                 <ul></ul></li></ol></li></ul>                                                                                                    |                            |                      |                      |                            |      |  |  |  |
| CLINICAL A                                                                                                    | PPLICATIONS          |                  | ORALLY/IV once a day [8]                                                                                                    |                            |                      |                      |                            |      |  |  |  |
| Monitoring Parameters<br>Patient Instructions<br>Place In Therapy<br>Mechanism of Action / Pharmacology<br>Therapeutic Uses<br>Comparative Efficacy / Evaluation With Other<br>Therapies<br>REFERENCES |                      | cology           | <ul> <li>2) Atrial fibrillation - Thromboembolic disorder; Prophylaxis <ul> <li>a) initial, 2 to 5 mg ORALLY/IV once a day; adjust dose based on the results of INR; usual maintenance, 2 to 10 mg ORALLY/IV once a day [8]</li> </ul> </li> <li>3) Myocardial reinfarction; Prophylaxis <ul> <li>a) initial, 2 to 5 mg ORALLY/IV once a day; adjust dose based on the results of INR; usual maintenance, 2 to 10 mg ORALLY/IV once a day [8]</li> </ul> </li> </ul> |                            |                      |                      |                            |      |  |  |  |
|                                                                                                    |                      | on With Other    |                                                                                                    |                            |                      |                      |                            |      |  |  |  |
|                                                                                                    |                      |                  | 4) Pe                                                                                                    | rcutaneous translun        | ninal coronary angio | oplasty              |                            |      |  |  |  |
|                                                                                                    |                      |                  | <ul> <li>a) initial, 2 to 5 mg ORALLY/IV once a day; adjust dose based on the results of INR; usual maintenance, 2 to 10 mg</li> <li>ORALLY/IV once a day</li> <li>5) Prosthetic cardiac valve component embolism</li> </ul>                                                                                                    |                            |                      |                      |                            |      |  |  |  |
|                                                                                                    |                      |                  |                                                                                                    |                            |                      |                      |                            |      |  |  |  |

#### 

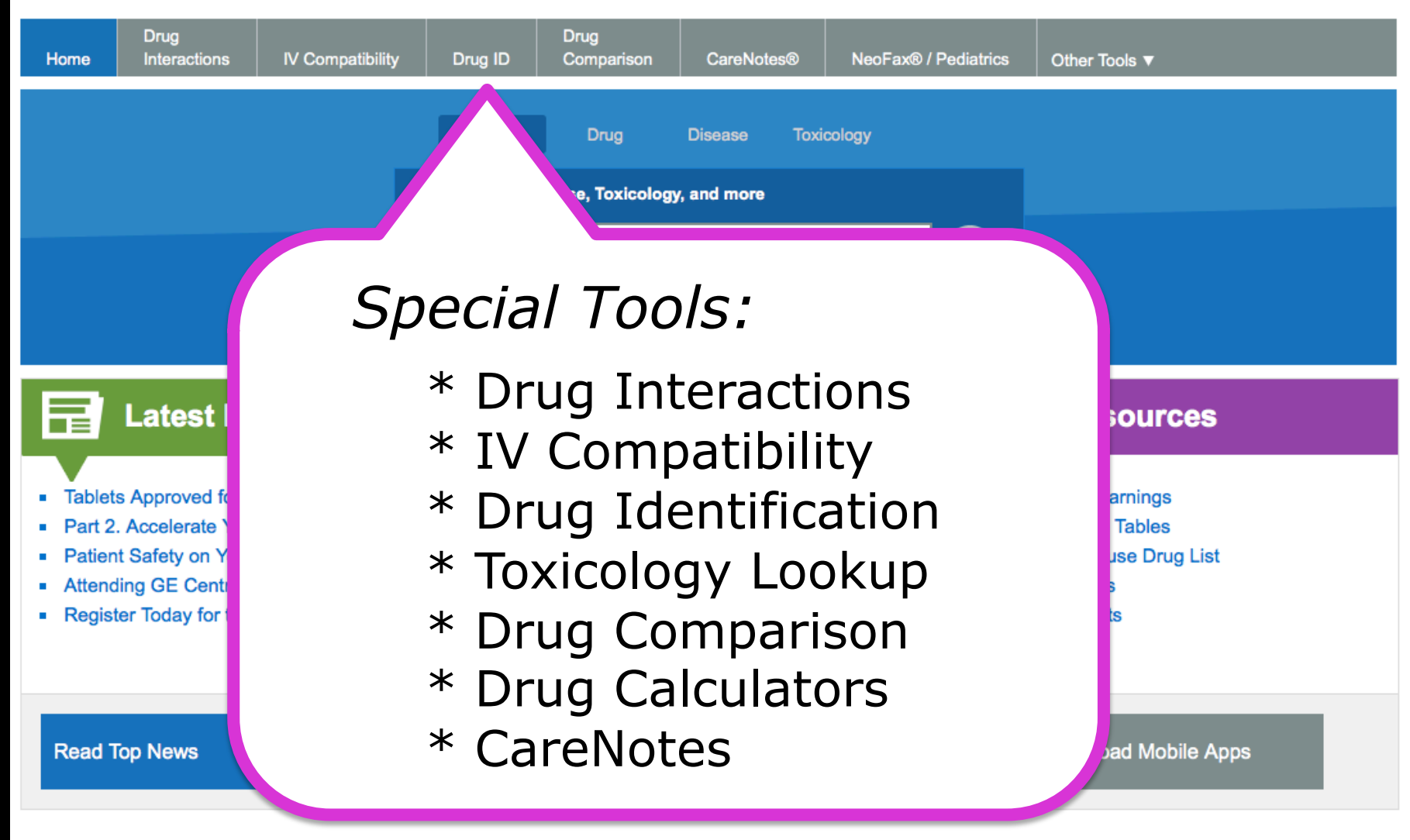

My Subscription | Gateway | Help | Download Center | Logout

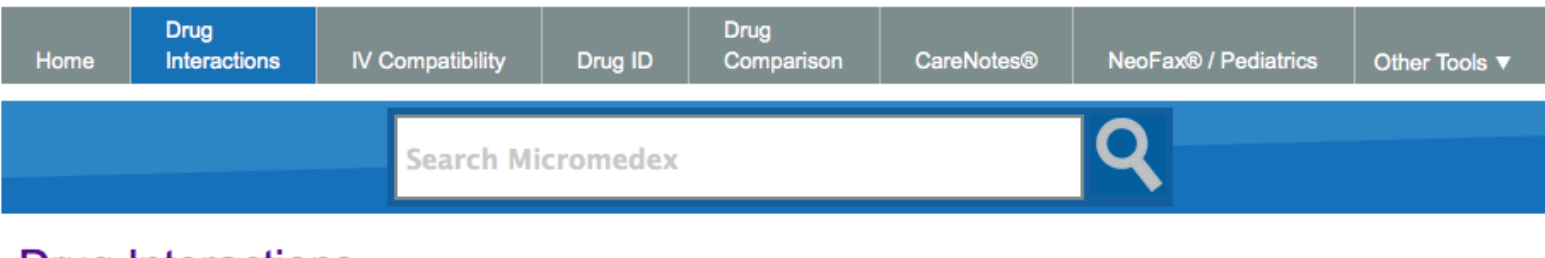

### **Drug Interactions**

Type the drug name (brand or generic) in the search field. Select the drug and click the 💿 (Add) button.

#### Enter search term:

| Matching drug names: (4323) |              | Drugs to check:                      | Add Allergies     |
|-----------------------------|--------------|--------------------------------------|-------------------|
| A&D                         |              |                                      |                   |
| A & D Jr.                   |              |                                      |                   |
| A & D Ointment              |              |                                      |                   |
| A Thru Zinc                 |              |                                      |                   |
| A To Z                      |              |                                      |                   |
| A+D                         | $\mathbf{O}$ |                                      |                   |
| A+D First Aid Ointment      |              |                                      |                   |
| A-200 Pyrinate              |              |                                      |                   |
| A-25                        |              |                                      |                   |
| A-3 Revised                 |              |                                      |                   |
| A-4 Revised                 |              |                                      |                   |
| A-42 Revised                |              |                                      |                   |
| A-C-D Modified Bracco       |              |                                      |                   |
|                             |              | Capitalized item with asterisk (*) i | ndicates allergy. |
|                             |              |                                      | Clear Submit      |

| Home                                                | Drug<br>Interactions                     | IV Compatibility | Drug ID  | Drug<br>Comparison                          | CareNotes®                          | NeoFax® / Pediatrics | Other Tools ▼ |
|-----------------------------------------------------|------------------------------------------|------------------|----------|---------------------------------------------|-------------------------------------|----------------------|---------------|
|                                                     |                                          |                  |          |                                             |                                     | Q                    |               |
| Drug                                                |                                          | Entor            | acnir    | rin                                         | ok tho 🦱 (Add) hut                  | ton                  |               |
| Enter se<br>aspirin                                 | a .cl                                    |                  | aspii    |                                             | ck the 🕑 (Add) but                  |                      |               |
| Matching<br>Aspirin<br>Aspirin Ad                   | drug names: (85                          | »)               | Drugs to | check:                                      | Add Allergies                       |                      |               |
| Aspirin A<br>Aspirin<br>Aspirin<br>Aspiri<br>Aspiri | Low Strength<br>en's<br>-Release (Aspiri | n)               | 0        |                                             | Click                               |                      |               |
| Asp<br>Ast<br>As                                    | ngth<br>tain                             |                  |          |                                             |                                     |                      |               |
| Clic                                                | < to h                                   | ighligł          |          | d item with asterisk<br>Warranty & Disclaim | (*) indicates allergy<br>Clear Subr | nit                  |               |

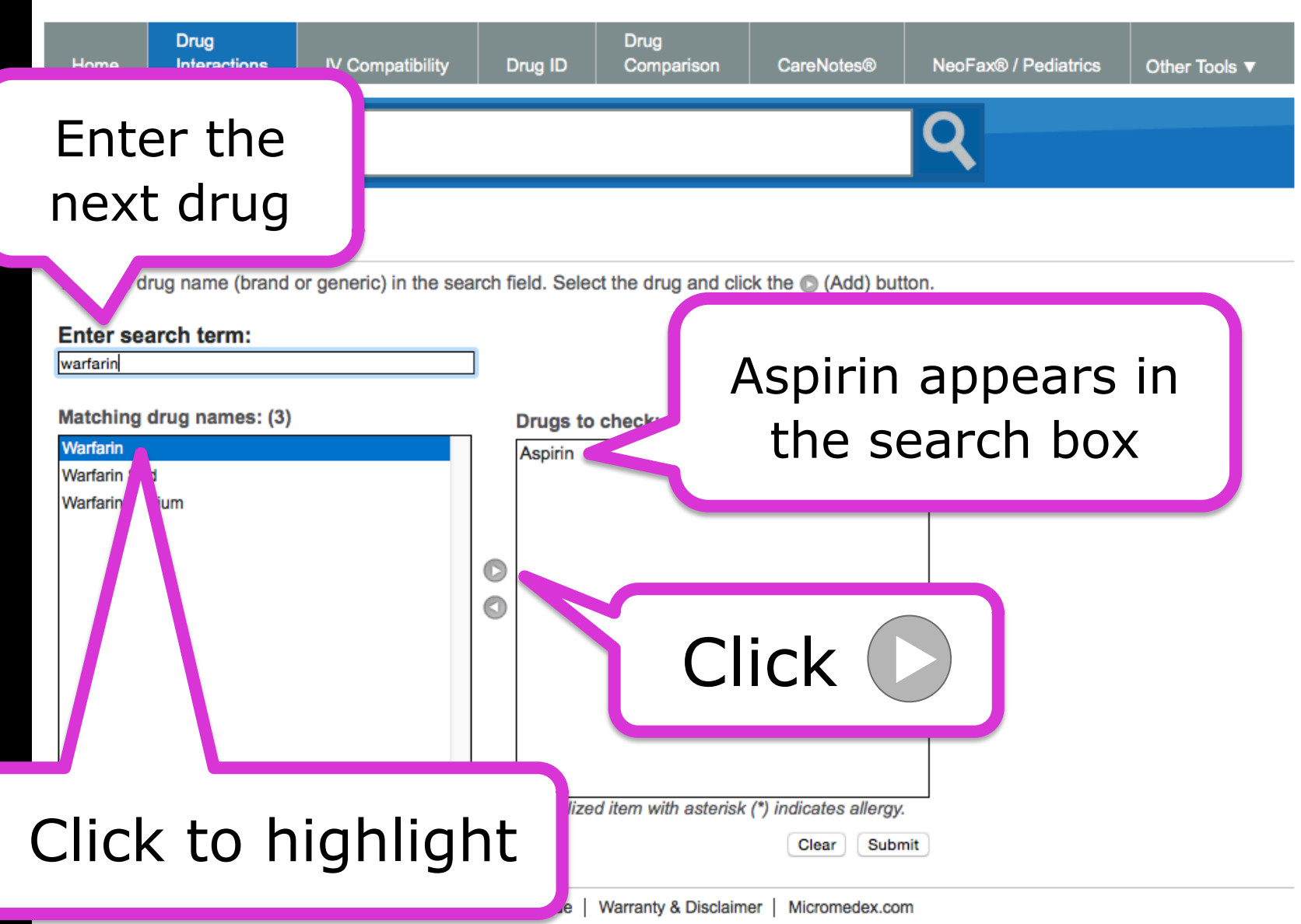

My Subscription | Gateway | Help | Download Center | Logout

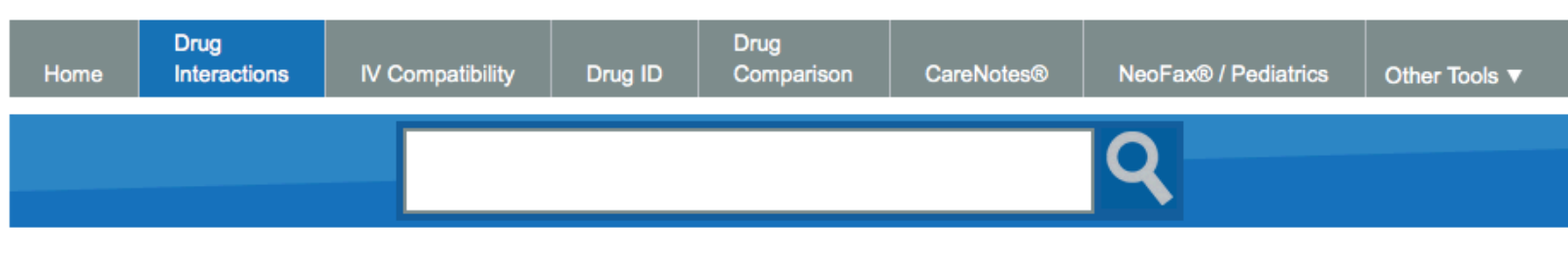

### **Drug Interactions**

Type the drug name (brand or generic) in the search field. Select the drug and click the 💿 (Add) button.

#### Enter search term:

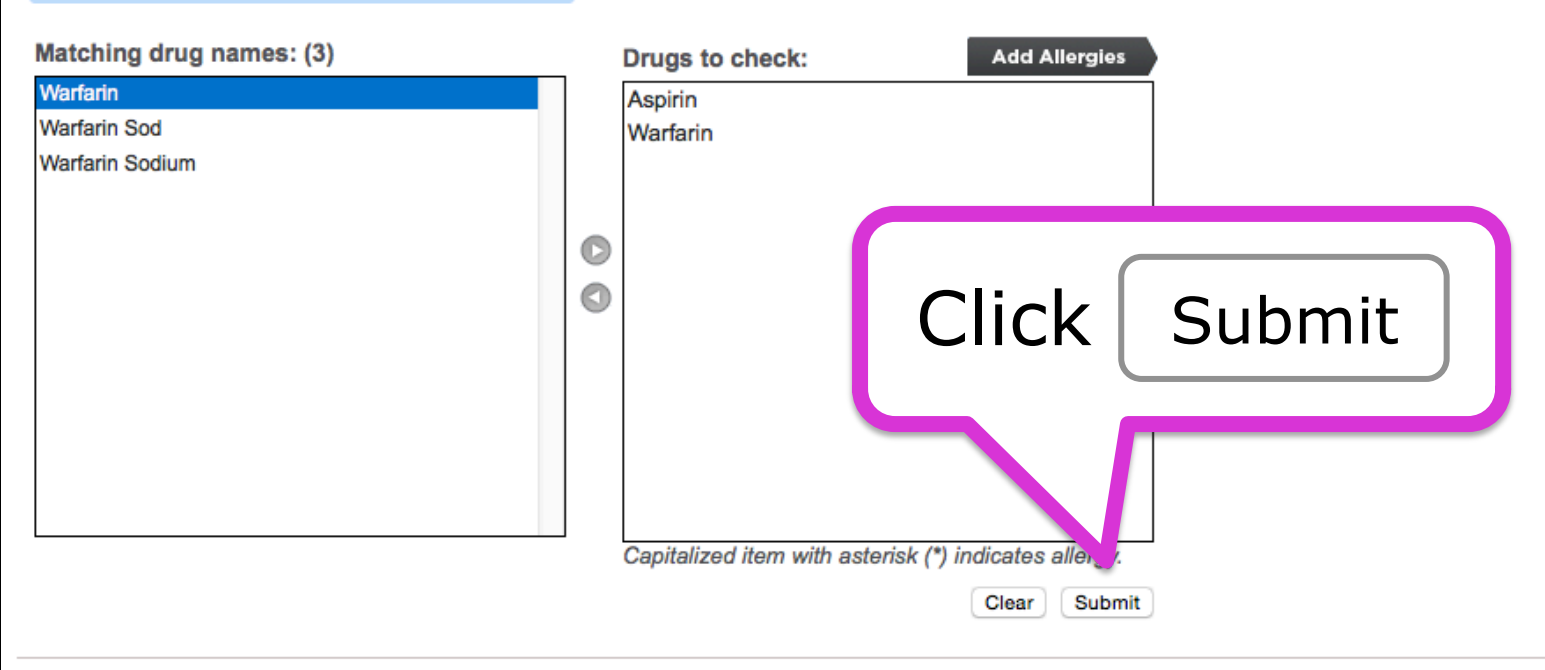

## Interactions table includes:

|                                                                                                    |                        | My Subscription   Gateway   Help   Download Center   Logout |                                                                                                    |  |  |
|----------------------------------------------------------------------------------------------------|------------------------|-------------------------------------------------------------|----------------------------------------------------------------------------------------------------|--|--|
| Drug         Drug           Home         Interactions         IV Compatibility         Drug ID         Comparison | CareNotes® NeoFax®     | / Pediatrics Other Tool                                     | ls 🔻                                                                                                    |  |  |
| Search Microme                                                                                                    | edex                   | Q                                                           |                                                                                                    |  |  |
| Drug Interaction Results  Modify Interactions                                                                     |                        |                                                             | 🖶 Print                                                                                                    |  |  |
| Refine by: Drugs: All v Severity: All v                                                                           | Documentation: All     | Type: A                                                     | VII V                                                                                                    |  |  |
| Jump To: DRUG-DRUG (1)   Ingredient Duplication (0)   ALLERGY (0)                                                 | FOOD (6)   ETHANOL (2) | LAB (3)   TOBACCO                                           | O (1)   PREGNANCY (2)   LACTATION (2)                                                                                                    |  |  |
| Drug-Drug Interactions (1)                                                                                        |                        |                                                             |                                                                                                    |  |  |
|                                                                                                    | Severity:              | Documentation:                                              |                                                                                                    |  |  |
|                                                                                                    | S Major                | Fair                                                        | and SELECTED ANTIPLATELET AGENTS may<br>result in increased risk of bleeding.                                                                          |  |  |
|                                                                                                    |                        |                                                             |                                                                                                    |  |  |
| Ingredient Duplication (None found)                                                                               |                        |                                                             |                                                                                                    |  |  |
| Drug-ALLERGY Interactions (None found)                                                                            |                        |                                                             |                                                                                                    |  |  |
|                                                                                                    |                        |                                                             |                                                                                                    |  |  |
| Drug-FOOD Interactions (6)                                                                                        |                        |                                                             |                                                                                                    |  |  |
| Drugs:                                                                                                    | Severity:              | Documentation:                                              | Summary:                                                                                                    |  |  |
| WARFARIN SODIUM                                                                                                   | S Major                | Good                                                        | Concurrent use of WARFARIN and POMEGRANATE<br>may result in increased warfarin plasma<br>concentrations and increased risk of bleeding.                |  |  |
| WARFARIN SODIUM                                                                                                   | S Major                | Good                                                        | Concurrent use of WARFARIN and CRANBERRY JUICE may result in an increased risk of bleeding.                                                            |  |  |
| WARFARIN SODIUM                                                                                                   | Moderate               | Good                                                        | Concurrent use of WARFARIN and NONI JUICE may<br>result in risk of acquiring warfarin resistance.                                                      |  |  |
| WARFARIN SODIUM                                                                                                   | Moderate               | Good                                                        | Concurrent use of WARFARIN and HIGH-PROTEIN<br>DIET may result in reduced warfarin anticoagulant<br>effectiveness.                                     |  |  |
| WARFARIN SODIUM                                                                                                   | Moderate               | Excellent                                                   | Concurrent use of WARFARIN and VITAMIN K<br>FOODS may result in altered anticoagulant<br>effectiveness.                                                |  |  |
| WARFARIN SODIUM                                                                                                   | Moderate               | Good                                                        | Concurrent use of WARFARIN and ENTERAL<br>NUTRITION may result in decreased PT/ INR<br>response to warfarin and development of warfarin<br>resistance. |  |  |

| Drug-ETHANOL Interacti                | ons (2)                              |                                   |                       |                                                                                         |                                                                                                    |
|---------------------------------------|--------------------------------------|-----------------------------------|-----------------------|-----------------------------------------------------------------------------------------|----------------------------------------------------------------------------------------------------|
| Drugs:                                |                                      | Severity:                         | Documentation         | :: Summary:                                                                             |                                                                                                    |
| ASPIRIN                               |                                      | 🔶 Mode                            | Good                  | Concurrent<br>result in inc                                                             | use of ETHANOL and ASPIRIN may<br>reased gastrointestinal blood loss.                                                                                                    |
| WARFARIN SODIUM                       |                                      | Mode                              | Fair<br>rate          | Concurrent<br>result in incr<br>normalized                                              | use of ETHANOL and WARFARIN may<br>reased or decreased international<br>ratio (INR) or prothrombin time.                                                                                                    |
| Drug LAB Interactions (3              |                                      |                                   |                       |                                                                                         |                                                                                                    |
| Drug-LAB Interactions to              |                                      | Soverity                          | Decumentation         | Summany                                                                                 |                                                                                                    |
| Drugs:                                |                                      | Gevenny.                          | Good                  | ASPIRIN m                                                                               |                                                                                                    |
| ASPIKIN                               |                                      | Minor                             | , 6000                | acetaminop<br>interference                                                              | Ay result in false increases in<br>hen levels due to acetaminophen assay<br>b.                                                                                                    |
| ASPIRIN                               |                                      | Minor                             | Good                  | NONSTERO<br>may result in<br>due to NSA                                                 | DIDAL ANTIINFLAMMATORY AGENTS<br>n falsely positive fecal hemoccult tests<br>JD-induced gastrointestinal bleeding.                                                                                                |
| ASPIRIN                               |                                      | Minor                             | Fair                  | ASPIRIN ma<br>measureme                                                                 | ay result in falsely increased glucose<br>int due to assay interference.                                                                                                    |
|                                       |                                      |                                   |                       |                                                                                         |                                                                                                    |
| Drug-TOBACCO Interacti                | ions (1)                             |                                   |                       |                                                                                         |                                                                                                    |
| -                                     |                                      | Severity:                         | Documentation         | 1: Summary:                                                                             |                                                                                                    |
| WARFARIN SODIUM                       |                                      | S Major                           | Fair                  | Concurrent<br>TOBACCO<br>CYP1A2 su                                                      | use of CYP1A2 SUBSTRATES and<br>may result in decreased exposure of<br>/bstrates.                                                                                                    |
|                                       |                                      |                                   |                       |                                                                                         |                                                                                                    |
| Drug-PREGNANCY Intera                 | actions (2)                          |                                   |                       |                                                                                         |                                                                                                    |
|                                       |                                      | Severity:                         | Documentation         | Summary:                                                                                |                                                                                                    |
| WARFARIN SODIUM                       |                                      | Contr                             | Unknown<br>aindicated | Warfarin is r<br>adequate w<br>or pregnant<br>evidence of<br>product is c<br>become pre | ated as US FDA Category X. Studies,<br>all-controlled or observational, in animals<br>women have demonstrated positive<br>fetal abnormalities. The use of the<br>ontraindicated in women who are or may<br>gnant. |
| ASPIRIN                               |                                      | S Major                           | Unknown               | Aspirin is ra<br>adequate w<br>pregnant w<br>fetus. Howe<br>outweigh th                 | ted as US FDA Category D. Studies,<br>ell-controlled or observational, in<br>smen have demonstrated a risk to the<br>iver, the benefits of therapy may<br>be potential risk.                                      |
|                                       |                                      |                                   |                       |                                                                                         |                                                                                                    |
| Drug-LACTATION Interac                | ctions (2)                           |                                   |                       |                                                                                         |                                                                                                    |
| Drugs:                                |                                      | Severity:                         | Documentation         | Summary:                                                                                |                                                                                                    |
| ASPIRIN                               |                                      | S Major                           | Unknown               | According to<br>Aspirin shou<br>feeding.                                                | the American Academy of Pediatrics,<br>and be given with caution during breast-                                                                                                    |
| WARFARIN SODIUM                       |                                      | Minor                             | Unknown               | According to<br>Warfarin is                                                             | the American Academy of Pediatrics, compatible with breast-feeding.                                                                                                    |
|                                       |                                      |                                   |                       |                                                                                         |                                                                                                    |
| Definitions                           |                                      |                                   |                       |                                                                                         |                                                                                                    |
| Severity:                             | Contraindicated                      | S Major                           | Moderate              | Minor                                                                                   | ? Unknown                                                                                                    |
| Documentation:                        | Excellent                            | Good                              | Fair                  | Unknown                                                                                 |                                                                                                    |
| © 2015 Traven Health Application Inc. | About   Contact   User Guide   Warrs | anty & Disclaimer   Micromedex.cc | m                     |                                                                                         |                                                                                                    |

# Select Drug ID

| TRUVEN HEALTH ANALYTICS                                           |                        | My                       | Subscription   Gateway   Help   Download Center   Logout                                                                                               |
|-------------------------------------------------------------------|------------------------|--------------------------|----------------------------------------------------------------------------------------------------|
| Home Drug Drug Drug Comparison                                    | CareNotes® NeoFax® /   | Pediatrics Other Tools ▼ |                                                                                                    |
| Search Micror                                                     | medex                  | Q                        |                                                                                                    |
| Drug Interaction Results  Modify Interactions                     |                        |                          | 🖨 Print                                                                                                    |
| Refine by: Drugs: All v Severity: All v                           | Documentation: All     | Type: All                | Y                                                                                                    |
| Jump To: DRUG-DRUG (1)   Ingredient Duplication (0)   ALLERGY (0) | FOOD (6)   ETHANOL (2) | LAB (3)   TOBACCO (1)    | PREGNANCY (2)   LACTATION (2)                                                                                                    |
| Drug-Drug Interactions (1)                                        |                        |                          |                                                                                                    |
| Drugs:                                                            | Severity:              | Documentation:           | Summary:                                                                                                    |
| ASPIRIN WARFARIN SODIUM                                           | S Major                | Fair                     | Concurrent use of SELECTED ANTICOAGULANTS<br>and SELECTED ANTIPLATELET AGENTS may<br>result in increased risk of bleeding.                             |
| Ingredient Duplication (None found)                               |                        |                          |                                                                                                    |
| Drug-ALLERGY Interactions (None found)                            |                        |                          |                                                                                                    |
| Drug-FOOD Interactions (6)                                        |                        |                          |                                                                                                    |
| Drugs:                                                            | Severity:              | Documentation:           | Summary:                                                                                                    |
| WARFARIN SODIUM                                                   | S Major                | Good                     | Concurrent use of WARFARIN and POMEGRANATE<br>may result in increased warfarin plasma<br>concentrations and increased risk of bleeding.                |
| WARFARIN SODIUM                                                   | S Major                | Good                     | Concurrent use of WARFARIN and CRANBERRY<br>JUICE may result in an increased risk of bleeding.                                                         |
| WARFARIN SODIUM                                                   | Moderate               | Good                     | Concurrent use of WARFARIN and NONI JUICE may<br>result in risk of acquiring warfarin resistance.                                                      |
| WARFARIN SODIUM                                                   | Moderate               | Good                     | Concurrent use of WARFARIN and HIGH-PROTEIN<br>DIET may result in reduced warfarin anticoagulant<br>effectiveness.                                     |
| WARFARIN SODIUM                                                   | Moderate               | Excellent                | Concurrent use of WARFARIN and VITAMIN K<br>FOODS may result in altered anticoagulant<br>effectiveness.                                                |
| WARFARIN SODIUM                                                   | Moderate               | Good                     | Concurrent use of WARFARIN and ENTERAL<br>NUTRITION may result in decreased PT/ INR<br>response to warfarin and development of warfarin<br>resistance. |

| Home          | Drug<br>Interactions                                                                                      | IV Compatibility | Drug ID         | Drug<br>Comparison  | CareNotes® | NeoFax® / Pediatrics | Other Tools ▼ |  |  |  |  |
|---------------|----------------------------------------------------------------------------------------------------|------------------|-----------------|---------------------|------------|----------------------|---------------|--|--|--|--|
| S             | earch                                                                                                    | by impr          | rint            | S                   | Search     | by descrip           | otion         |  |  |  |  |
| Drug          | Drug Ide .cation                                                                                          |                  |                 |                     |            |                      |               |  |  |  |  |
| Search:       | by Imprint Code                                                                                           | No Imprint Code? | Click here to s | search by Descripti | ion 🕨      |                      |               |  |  |  |  |
| Side 1:       |                                                                                                    |                  |                 | Partial Imprint     |            |                      |               |  |  |  |  |
| Side 2:       |                                                                                                    |                  | [               | Partial Imprint     |            |                      |               |  |  |  |  |
| Clear Search  |                                                                                                    |                  |                 |                     |            |                      |               |  |  |  |  |
| © 2015 Truver | 2015 Truven Health Analytics Inc.   About   Contact   User Guide   Warranty & Disclaimer   Micromedex.com |                  |                 |                     |            |                      |               |  |  |  |  |

| Home               | Drug<br>Interactions                                                                                      | IV Compatibility | Drug ID | Drug<br>Comparison                 | CareNotes® | NeoFax® / Pediatrics |       | Other Tools ▼ |  |  |
|--------------------|----------------------------------------------------------------------------------------------------|------------------|---------|------------------------------------|------------|----------------------|-------|---------------|--|--|
|                    |                                                                                                    |                  |         |                                    |            | Q                    | RED   | BOOK®         |  |  |
| Drug               | Tox & Drug<br>Product Lookup                                                                              |                  |         |                                    |            |                      |       |               |  |  |
| Search:            | by In                                                                                                    | Select (         | Calcu   | ulators                            |            |                      | Calcu | lators        |  |  |
| Side 1:<br>Side 2: |                                                                                                    |                  |         | Partial Imprint<br>Partial Imprint |            |                      |       |               |  |  |
| Clear Search       |                                                                                                    |                  |         |                                    |            |                      |       |               |  |  |
| © 2015 Truver      | 2015 Truven Health Analytics Inc.   About   Contact   User Guide   Warranty & Disclaimer   Micromedex.com |                  |         |                                    |            |                      |       |               |  |  |

#### Select CareNotes® TRUVEN HEALTH ANALYTICS My Subscription | Gateway | Help | Download Center | Logout **MICROMEDEX® SOLUTIONS** Drug Drug Interactions **IV Compatibility** Comparison CareNotes® NeoFax® / Pediatrics Home Drug ID Other Tools V Calculators View: by category I by alphabetical list ANTIDOTE DOSING AND **DOSING TOOLS CLINICAL CALCULATORS** NOMOGRAMS ACLS/PALS Guidelines Alveolar-Arterial Oxygen Gradient Alcohols/Ethylene Glycol Blood Level Dobutamine Dosing Calculator MEASUREMENT CALCULATORS Ethanol - IV Dosing for Methanol/Ethylene Dopamine Dosing Calculator Glycol Overdose Epinephrine Dosing Calculator - Adult Body Mass Index Calculator NAC Dosing for Acetaminophen Epinephrine Dosing Calculator - Pediatric BSA and Lean/Ideal Body Weight Overdose Heparin Dosing Calculator Calculator IV Rate Calculator Toxicity Nomograms Metric Conversions Calculator Nitroglycerin Dosing Calculator LABORATORY VALUES SIU Conversion Calculator Nitroprusside Dosing Calculator Norepinephrine Dosing Calculator - Adult Anion Gap Calculator Norepinephrine Dosing Calculator -**Creatinine Clearance Calculator** Pediatric Phenytoin Level Adjustment Calculator © 2015 Truven Health Analytics Inc. | About | Contact | User Guide | Warranty & Disclaimer | Micromedex.com

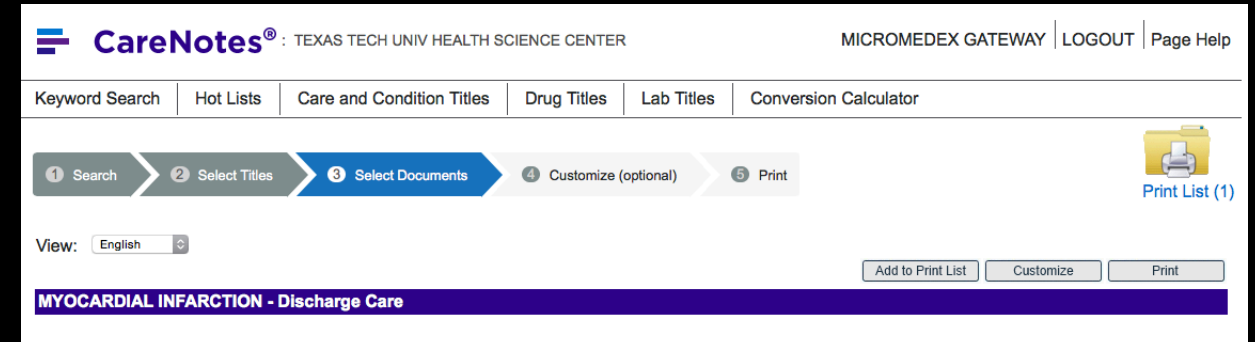

#### Myocardial Infarction

#### WHAT YOU SHOULD KNOW:

A myocardial infarction (MI) is a heart attack. A heart attack happens when the blood vessels that supply blood to your heart (coronary arteries) are blocked. This can damage your heart. It can lead to an abnormal heart rhythm, heart failure, or may become life-threatening.

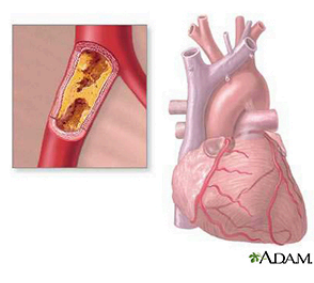

# Example

#### AFTER YOU LEAVE:

Medicines: You may need any of the following:

- · Heart medicines help decrease blood pressure, control your heart rate, and help your heart function better.
- Nitroglycerin opens the arteries to your heart, increases oxygen levels, and can decrease chest pain. You may get your nitroglycerin as a pill, a patch, or a paste. Ask your primary healthcare provider (PHP) or cardiologist how to safely take this medicine.
- Aspirin helps prevent clots from forming and causing blood flow problems. If caregivers want you to take aspirin daily, do not take acetaminophen or ibuprofen instead. Do not take more or less aspirin than caregivers say to take. If you are on another blood thinner medicine, ask your PHP or cardiologist before you take aspirin for any reason.
- Blood thinners help prevent blood clots from forming. Clots can cause strokes, heart attacks, and death. Blood thinners make it more likely for you to bleed or bruise. If you are taking a blood thinner:
  - Watch for bleeding from your gums or nose. Watch for blood in your urine and bowel movements. Use a soft washcloth and a soft toothbrush. This can keep your skin and gums from bleeding. If you shave, use an electric shaver.
  - Be aware of what medicines you take. Many medicines cannot be used when taking medicine to thin your blood. Tell your dentist and other caregivers that you take blood-thinning medicine. Wear or carry medical alert information that says you are taking this medicine.
  - Take this medicine exactly as your PHP tells you. Tell him right away if you forget to take the medicine, or if you take too much. You may need to have regular blood tests while on this medicine. Your PHP uses these tests to decide how much medicine is right for you.
  - Talk to your PHP about your diet. This medicine works best when you eat about the same amount of vitamin K every day. Vitamin K is found in green leafy vegetables and other foods, such as cooked peas and kiwifruit.

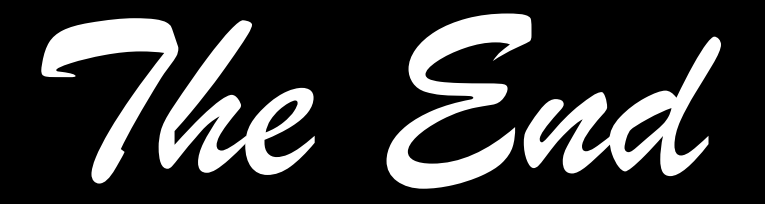